# Sisukord

| Zapisanie i modyfikowanie własnych raportów            | 3 |
|--------------------------------------------------------|---|
| Jak utworzyć zapisany raport                           | 3 |
| Jak podzielić zapisane raporty na kolumny              | 5 |
| Jak ustawić w kolejce zapisane raporty w kolumnie      | 6 |
| Jak usunąć zapisany raport                             | 6 |
| Automatyczne wysyłanie zapisanych raportów e-mailem    | 6 |
| Wysyłanie zapisanych raportów e-mailem z menu głównego | 7 |

# **Fix Me!** Ta strona nie jest jeszcze kompletnie przetłumaczona. Pomoc mile widziana.

(po skompletowaniu usuń ten komentarz)

# Zapisanie i modyfikowanie własnych raportów

Z ulubionych raportów można tworzyć raporty zapisane. Będą one zapisywane w **menu Użytkownik** . Zapisane raporty możesz edytować i usuwać w ustawieniach osobistych. Kliknij swoje imię na górnym pasku menu głównego i wybierz opcję **Edytuj zapisane raporty** .

| <    | Keel: vaikimisi 🔻 Teema: Directo (vaikimisi) * 🌣 Seadistused                      |                                     |                                                    |            |     |                      |                   |     |  |  |  |
|------|-----------------------------------------------------------------------------------|-------------------------------------|----------------------------------------------------|------------|-----|----------------------|-------------------|-----|--|--|--|
| QF   | oomonüü Kocutaia monüü Ni                                                         | Sidilaud Koustod Ea                 | 20rum                                              |            |     |                      |                   |     |  |  |  |
|      | EVELIN: Seadistused 🗤 - Work - Microsoft Edge                                     |                                     |                                                    |            |     |                      |                   |     |  |  |  |
|      | https://login.directo.ee/ocra_directo_evelin/settings2.asp?tyyp=per&kood=kasutaja |                                     |                                                    |            |     |                      |                   |     |  |  |  |
| - Ül | Directo condictuo                                                                 | ad                                  |                                                    |            |     |                      |                   |     |  |  |  |
|      | Directo seaustus                                                                  | eu                                  |                                                    |            |     |                      |                   |     |  |  |  |
| DC   | Kõik 🔻 Otsi seadis                                                                | stust                               |                                                    | Q          |     |                      |                   |     |  |  |  |
| Art  |                                                                                   |                                     |                                                    |            |     |                      |                   |     |  |  |  |
| KII  | Süctoomi coordistusod                                                             | teiklikud soodistused               | <ul> <li>Colvectatud anuannata muutmina</li> </ul> |            |     |                      |                   |     |  |  |  |
|      |                                                                                   | Isikiikuu seauistuseu               | > Salvestatuu aruannete muutinne                   |            |     |                      |                   |     |  |  |  |
| Ra   | Üldised seadistused                                                               | Salvestatud a                       | ruannete kirjelduste                               |            |     |                      |                   |     |  |  |  |
| Bil  | Reamptu condictured                                                               | muutmine ja l                       | kustutamine                                        |            |     |                      |                   |     |  |  |  |
| Ka   |                                                                                   | Salvesta                            |                                                    |            |     |                      |                   |     |  |  |  |
| Ka   | Personali seadistused                                                             | Jawesta                             |                                                    |            |     |                      | Automaatne meil   |     |  |  |  |
| KN   |                                                                                   | Aruanne                             | Nimi                                               | Väljatrükk | Jrk | Aruande tulba nimi   | Aeg E T K N R L P | Kuu |  |  |  |
| Pe   | Lao seadistused >                                                                 | Arvete nimekiri                     | Eelmise kuu kinnitamata ARVED                      | ×          |     |                      |                   |     |  |  |  |
|      | Müüqi seadistused                                                                 | Hooldus                             | Hooldus                                            | ×          |     |                      | Relativne paev V  |     |  |  |  |
|      |                                                                                   | Laosissetulekute nimekiri           | Ostuarveta sissetulekud                            | ×          |     |                      | Relatiivne paev V |     |  |  |  |
|      | lsiklikud seadistused 🛛 🗡                                                         | Kliendi per. väljavõte              | MUUK KI.per.valjavote                              | ×          |     | Laekumised-Tasumised | Relatiivne paev V |     |  |  |  |
|      |                                                                                   | Laekumata arved                     | MOUK Laekumata arved                               | <b>`</b>   |     | Laekumised-Tasumised | Relativne paev V  |     |  |  |  |
|      | Google kalendri                                                                   | Laekumised                          | MOOK Laekumised                                    | · · ·      |     | Laekumised-Tasumised |                   |     |  |  |  |
|      | sunkroniseeninne                                                                  | Muugireskonuo<br>Caldabiasitusad MD | MÜÜK Reskonto                                      | •          |     | Laekumised-Tasumised |                   |     |  |  |  |
|      | Kasutaja                                                                          | Saidokinnitused wiR                 | OST Hapkia posuiliaväte                            | ×          |     | Laekumised-Tasumised |                   |     |  |  |  |
|      |                                                                                   | Osturoskontro                       | OST Paskantra                                      | · · ·      |     | Laekumised Tasumised |                   | -   |  |  |  |
|      | Kasutaja kaustade seaded                                                          | Saldokinnitused OP                  | OST Saldakianitused                                | · · ·      |     | Laekumised-Tasumised | Relativne päev    |     |  |  |  |
|      | Päästikud                                                                         | Tasumisennustus                     | OST Tasumisennustus                                |            |     | Laekumised-Tasumised |                   |     |  |  |  |
|      |                                                                                   | Artikli statistika                  | Artikli statistika                                 | · · ·      |     | Müük-Ost-Ladu        |                   | -   |  |  |  |
|      | Salvestatud aruannete                                                             | Laoseis                             | Laoseis                                            | ×          |     | Müük-Ost-Ladu        | Relatiivne päev V |     |  |  |  |
|      | muutmine                                                                          | Laosissetulekute nimekiri           | i Laosissetulekud                                  | ×          |     | Müük-Ost-Ladu        | Relatiivne päev V |     |  |  |  |
|      |                                                                                   |                                     | 14                                                 |            |     | Mash Oct Ledu        |                   |     |  |  |  |

## Jak utworzyć zapisany raport

Gdy znajdujesz się w konkretnym raporcie (na przykład raporcie statystyk artykułów), musisz wybrać żądane filtry, wyświetlić i uruchomić raport, klikając przycisk RAPORT lub naciskając **klawisze Shift+Enter** na klawiaturze . Jeśli raport zwróci oczekiwany wynik, naciśnij kombinację klawiszy **Alt+A** (nie musisz naciskać znaku plus). Na ekranie pojawi się okno z ustawieniami.

| Aruande lisamine salvestatud valikuks |                                                                                                    |               |  |  |  |  |  |
|---------------------------------------|----------------------------------------------------------------------------------------------------|---------------|--|--|--|--|--|
| Aruande kirjeldus:                    | Selle kuu TOP                                                                                               |               |  |  |  |  |  |
| Aeg:<br>Ajad, mida muudetakse:        | Relatiivne päev<br>Relatiivne päev<br>Relatiivne kuu<br>Relatiivne nädal<br>Relatiivne aasta<br>Fikseeritud | Sule Salvesta |  |  |  |  |  |

- Opis raportu pole, w którym można wpisać wybrany tytuł. Zapisany raport będzie wyświetlany pod tą nazwą w menu Użytkownik.
- **Dzień względny** okres sprawozdawczy to 01.05.23 31.05.23, raport zostanie sporządzony jako zapisany raport w dniu 14.06.23. Jeżeli raport zostanie otwarty 17.06.23 (tj. +3 dni od daty zarejestrowania), raport zostanie wyświetlony z okresem 04.05.23 03.06.23 (ponieważ początek okresu został pierwotnie wybrany na 01.05.23).
- Tydzień względny raport jest wyświetlany z okresem tygodnia odpowiadającym dacie otwarcia.
- Miesiąc względny raport jest wyświetlany z okresem miesięcznym odpowiadającym dacie otwarcia.
- Rok względny raport jest wyświetlany z okresem roku odpowiadającym dacie otwarcia.
- Naprawiono okres sprawozdawczy nie zmienia się bez względu na datę otwarcia.
- Czasy, które zostaną zmienione w zależności od raportu istnieje również możliwość wyboru, które czasy zostaną zmienione, a które nie, biorąc pod uwagę teorię względności.

Ajad, mida muudetakse: 🗹 01.01.2023 🗹 31.12.2023

#### Przykłady :

**Miesiąc względny** : jeśli chcesz, aby raport zawsze pokazywał raport z poprzedniego miesiąca, kiedykolwiek go generujesz, lub jeśli chcesz wysyłać raport z poprzedniego miesiąca na adres e-mail na początku każdego miesiąca, wybierz <u>poprzedni miesiąc</u> jako okres raportu od momentu jego zapisania . Na przykład, jeśli zapiszesz raport "miesięczny względny" 1 września 2023 r., wybierz jako okres sprawozdawczy 1.8–31.8.2023.

5/9

| le                                                                                                    |
|----------------------------------------------------------------------------------------------------|
| 1.08.2023       Vörreldav       Projekt       Aruanne ARU       Kirjelda       Maruanie       Maruanie                                                                                                    |
| eemalda suletud cagurpidi pöördtabel Trūki Meil ARUANNE Loo eelarve                                                                                                    |
| D Aruande lisamine salvestatud valikuks 🗤 - Google Chrome — 🗆 🗙                                                                                                    |
| ● login.directo.ee/ocra_directo_vilja/yld_aru_lisa.asp?url=https%3A%2 ④                                                                                                    |
| Aruande lisamine salvestatud valikuks                                                                                                    |
| Aruande kirjeldus:                                                                                                    |
| Alad mida muudatakse: ■                                                                                                    |
| 1.08.2023 ≤ 31.08.2023                                                                                                    |
|                                                                                                    |
|                                                                                                    |
| 108.2023       Vorreldav       Projekt       Aruanne ARU       Kirjelda       Image: Second Second Se |

**Dzień względny** : Raport zapisuję 1 września 2023 r. Jako okres wybieram 31.08.23 - 31.08.23, czyli jeden dzień. Jeżeli otworzę raport 2 września, okres będzie widoczny jako 1.9.23-1.9.23. **Finants - Kasumiaruanne** 

| Kasumiaruanne skeem 1                 |                        |                          |                              |                              |                            |            |
|---------------------------------------|------------------------|--------------------------|------------------------------|------------------------------|----------------------------|------------|
| 1. Periood 🗸 31.08.2023               | : 31.08.2023 Võrreldav | Projekt                  | Aruanne ARU                  | Kirjelda                     | 2 📃 🔁 🦳                    | (lisaväli) |
| 2. Periood 🗸                          | : 1 • •                | Klient                   | + Objekt                     | Tase                         | ~                          | (lisaväli) |
| 3. Periood 🗸                          | : 1 🗸 🗸                | + Hankija                | ¥ Valuuta                    | Tükelda                      | ~                          | (lisaväli) |
| Keel 🗸                                | (Laiali) 🗸             | 🗋 eralda objektid 🔲 nime | ga 🗆 tasemed                 | (pöördtabel) 🗸               | 🛿 kiire 🔲 nulliga 🗹 kontod |            |
| Ühik/täpsus 0,01 ✔                    |                        | 🗆 ee                     | nalda suletud 🗖 tagurpidi pö | ördtabel Trüki Meil          | ARUANNE Loo eelarve        |            |
|                                       |                        |                          | D Aruande lisamine salvesta  | itud valikuks 🗤 - Google Chr | ome — 🗆 X                  |            |
| Äritulud                              |                        |                          | login.directo.ee/ocra        | _directo_vilja/yld_aru_lis   | a.asp?url=https%3A%2 🔍     |            |
| 1. Müügitulu                          |                        |                          |                              |                              |                            |            |
| 412001 Teenuste müük                  |                        |                          | Aruande lis                  | amine salves                 | tatud valikuks             |            |
| KOKKU 1. Müügitulu                    |                        |                          | / induited inc               |                              |                            |            |
| Äritulud kokku                        |                        |                          |                              |                              |                            |            |
| Ärikulud                              |                        |                          | Aruande kirjeldus            | :                            |                            |            |
| 7. Tööjõu kulud                       |                        |                          |                              | Polatiivno näov              |                            |            |
| 8. Kulum                              |                        |                          |                              | Relativite paev 🔹            |                            |            |
| a) põhivara kulum ja väärtuse langus  |                        |                          | Ajad, mida muudetakse        | . 🗹 31.08.2023 🗹 31.0        | 08.2023                    |            |
| 551120 Hoonete amortisatsiooni kulu   |                        |                          |                              |                              | Outs Onlysts               |            |
| 551121 Rajatiste amortisatsiooni kulu |                        |                          |                              |                              | Sule Salvesta              |            |
| 551122 Teede amortisatsiooni kulu     |                        |                          |                              |                              |                            |            |
| 551130 Tootmisseadmete amortisatsio   | oni kulu               |                          |                              |                              |                            |            |
| 551131 Transpordivabandite amortisat  | siooni kulu            |                          | _129 17                      |                              |                            |            |

## Jak podzielić zapisane raporty na kolumny

Różne zapisane raporty mogą znajdować się w różnych kolumnach, którym można nadać odpowiednie tytuły. Aby to zrobić, musisz Isiklik seadistused > Salvestatud aruannete muutmineprzypisać tytuł kolumny do każdego wiersza i zapisać zmiany, klikając przycisk ZAPISZ.

Last update: 2025/05/12 08:38

| recto <sup>,</sup> <                          | Evelin Keel:                          | vaikimisi Teema: Dir                             | ecto (vaikimisi) 🔻 🔅 Seadist        | used                                                     |                               |                                                          |                                                       |                                                    | Ů Logi välja                                 |
|-----------------------------------------------|---------------------------------------|--------------------------------------------------|-------------------------------------|----------------------------------------------------------|-------------------------------|----------------------------------------------------------|-------------------------------------------------------|----------------------------------------------------|----------------------------------------------|
| ٩                                             | Peamenüü Kasut                        | taja menüü Näidikud Kaust                        | ad Foorum                           |                                                          |                               |                                                          | THEMUS                                                |                                                    |                                              |
| Q                                             |                                       |                                                  |                                     |                                                          |                               | 5                                                        |                                                       | ^                                                  | Menüü valimine                               |
| l kasutajad                                   | Üldine<br>DOKUMENDID<br>Artiklid      | Raamat<br>DOKUMENDID<br>Kanded                   | Ladu<br>DOKUMENDID<br>Mahakandmised | Müük<br>Dokumendid<br>Arved                              | Ost<br>DOKUMENDID<br>Hankijad | KONTROLLI<br>Eelmise kuu<br>kinnitamata ARVED<br>Hooldus | Laekumised-<br>Tasumised<br>MÜÜK<br>Kl.per.väljavõte  | Müük-Ost-<br>Ladu<br>Artikli statistika<br>Laoseis | Raamat<br>Bilanss<br>Kanded<br>Kasumiaruanne |
| D EVELIN: Seadistused ve - Work - I           | vlicrosoft Edge                       |                                                  |                                     |                                                          | - 🗆 ×                         | Ostuarveta                                               | MÜÜK Laekumata                                        | Laosissetulekud                                    | KMD                                          |
| https://login.directo.ee/ Raamatu seadistused | ocra_directo_evelir                   | i/settings2.asp?tyyp=per&koo<br>ja kustutaiiiiie | d=kasutaja<br>adistamine            |                                                          | A <sup>%</sup>                | sissetulekud                                             | MÜÜK Laekumised<br>MÜÜK Reskontro                     | Müügiarved<br>Ostuarved                            | Pearaamat                                    |
| Personali seadistused                         | Salvesta 4                            | Nimi                                             | Valjatrukk Ji                       | k Aruande tulba nimi                                     | Automa<br>Aeg E T             |                                                          | Saldokinnitused<br>OST Hankija                        |                                                    |                                              |
| Lao seadistused                               | Arvete nimekiri<br>Hooldus            | Eelmise kuu kinnitamata ARVED<br>Hooldus         | ×                                   | KONTROLLI     KONTROLLI                                  | Relatiivne kuu 🗸 🗌            |                                                          | per.väljavõte<br>OST Reskontro<br>OST Saldokinnitured |                                                    |                                              |
| Müügi seadistused >                           | Laosissetulekute<br>nimekiri          | Ostuarveta sissetulekud                          | ×                                   | ✓ KONTROLLI                                              | Relatiivne päev 🗸 🗌 🗌         |                                                          | OST Saldokinintased                                   |                                                    |                                              |
| lsiklikud seadistused $\sim$                  | Kliendi per. väljavõt                 | e MÜÜK KI.per.väljavõte                          | <b></b>                             | Laekumised-Tasumised                                     | Relatiivne päev 🗸 🗌           |                                                          | Tasumisennustus                                       |                                                    |                                              |
| Google kalendri                               | Laekumata arved                       | MUUK Laekumata arved                             | × .                                 | Laekumised-Tasumised                                     | Relativne päev 🗸              |                                                          |                                                       |                                                    |                                              |
| sünkroniseerimine                             | Müügireskontro                        | MÜÜK Reskontro                                   | · · · · ·                           | Laekumised-Tasumised                                     | Relatiivne päev 🗸 🗌           |                                                          |                                                       |                                                    |                                              |
| Kasutaja                                      | Saldokinnitused MR<br>Hankija per.    | MÜÜK Saldokinnitused                             | ~ ~ [                               | Laekumised-Tasumised     Laekumised-Tasumised            | Relatiivne päev               |                                                          |                                                       |                                                    |                                              |
| Kasutaja kaustade seaded                      | Ostureskontro                         | OST Reskontro                                    | × [                                 | Laekumised-Tasumised                                     | Relatiivne plav 🗸 🗌 🗌         |                                                          |                                                       |                                                    |                                              |
| Päästikud 2                                   | Saldokinnitused OR<br>Tasumisennustus | OST Saldokinnitused<br>OST Tasumisennustus       | ×                                   | Laekumised-Tasumised     Laekumised-Tasumised            | Relatiivne päev 🗸 🗌 🗌         |                                                          |                                                       |                                                    |                                              |
| Salvestatud aruannete                         | Artikli statistika                    | Artikli statistika                               | × (                                 | ► Müük-Ost-Ladu                                          | Relatiivne päev 🗸 🗌 🗌         |                                                          |                                                       |                                                    |                                              |
| muutmine                                      | Laoseis                               | Laoseis                                          | × .                                 | Müük-Ost-Ladu                                            | Relatiivne päev 🗸 🗌 🗌         |                                                          |                                                       |                                                    |                                              |
| Välise kalendriga                             | nimekiri<br>Arvete nimekiri           | Laosissetulekud<br>Müügiarved                    | ~ ~                                 | <ul> <li>Müük-Ost-Ladu</li> <li>Müük-Ost-Ladu</li> </ul> | Relatiivne päev V             |                                                          |                                                       |                                                    |                                              |
|                                               | Ostuarved                             | Ostuarved                                        | × .                                 | Müük-Ost-Ladu                                            | Relatiivne päev 🗸 🗌 🗌         |                                                          |                                                       |                                                    |                                              |
| Väljatrükkide häälestamine >                  | Bilanss                               | Bilanss                                          | × .                                 | Raamat                                                   | Relativne kuu 🗸 🗌             |                                                          |                                                       |                                                    |                                              |
|                                               | Kannete nimekiri                      | Kanded                                           | ×                                   | Reamat                                                   | Relativne päev 🗸 🗌            |                                                          |                                                       |                                                    |                                              |
|                                               | Käibemaksuaruann                      | a KMD                                            | ¥                                   | Raamat                                                   | Relatiivne päev V             |                                                          |                                                       |                                                    |                                              |

## Jak ustawić w kolejce zapisane raporty w kolumnie

Użytkownik może określić kolejność zapisywania raportów w jednej kolumnie. Aby to zrobić, musisz Isiklik seadistused > Salvestatud aruannete muutmineprzypisać numer sekwencyjny do każdej zapisanej linii raportu w polu wyboru poniżej i zapisać zmiany, klikając przycisk ZAPISZ. Raporty są wyświetlane od góry do dołu, zaczynając od najmniejszej liczby.

### Jak usunąć zapisany raport

Aby usunąć zapisany raport, przejdź do sekcji "Isiklik seadistused > Salvestatud aruannete muutmineUsuń tytuł raportu" i naciśnij przycisk "ZAPISZ". Raport z pustym tytułem nie może istnieć i żądany raport zostanie usunięty z menu użytkownika.

### Automatyczne wysyłanie zapisanych raportów e-mailem

Zapisane raporty mogą być automatycznie wysyłane na wybrany adres e-mail w określonym dniu tygodnia lub dacie. Wiadomości e-mail są wysyłane podczas nocnych prac konserwacyjnych, a raport jest dołączany, zależnie od dokonanych wyborów, do treści wiadomości e-mail lub jako załącznik. Jeżeli wybrano również wydruk, wydruk zostanie wysłany e-mailem. Zdarzenie jest również generowane dla każdego wysłanego raportu. Aby skonfigurować automatyczne wysyłanie wiadomości e-mail, należy przejść doIsiklik seadistused > Salvestatud aruannete muutmine

| Isiklikud seadistused > Salvestatud aruannete muu            | tmine      |                        |                    |                |            |                |                    |      |
|--------------------------------------------------------------|------------|------------------------|--------------------|----------------|------------|----------------|--------------------|------|
| Salvestatud aruannete kirjelduste<br>muutmine ja kustutamine |            |                        |                    |                |            |                |                    |      |
| Salvesta                                                     |            |                        |                    | Automostno mol |            |                |                    |      |
| Aruanne Nimi                                                 | Väljatrükk | Jrk Aruande tulba nimi | Aeg                | ETKNRLP        | Kuu päevad | Sisu           | Meil               |      |
| Realisatsioon Müügiraport hankijale XXX                      | real       | V Automaatmeil         | Relatiivne nädal 🗸 |                | )          | PDF manusena 🗸 | myyk@hanikjaxxx.ee | Meil |
| Kasumiaruanne Eelmise kuu kasumiaruanne                      |            | ✓ ✓ Automaatmeil       | Relatiivne kuu 🗸   |                | ) 19       | PDF manusena 🗸 | / juht@ettevote.ee | Meil |

• Wydruk - wybór wydruku zaprojektowanego raportu. Po wybraniu opcji wydruku na adres e-

mail zostanie wysłany tylko wydruk zaprojektowanego raportu. Ponadto z zapisanego raportu w menu użytkownika zostanie otwarty tylko odpowiedni wydruk.

- **Dni** dni tygodnia, w które zapisany raport zostanie wysłany.
- Dni miesiąca dni miesiąca, w które zapisany raport zostanie wysłany. Wprowadzany jest dokładny dzień miesiąca. Jeśli chcesz wysłać wiadomość w kilku datach, wpisz listę rozdzieloną przecinkami (bez spacji).
- **Treść** możesz wybrać, czy raport zostanie wysłany jako załącznik PDF, wyświetlony w treści wiadomości e-mail, czy w obu tych formach.
- **E-mail** adres e-mail, na który zostanie wysłany raport. Możesz wpisać kilka adresów, rozdzielając je przecinkami. Jeśli pozostawisz to pole puste, wiadomość zostanie wysłana na adres e-mail podany na karcie użytkownika, który zapisał raport.
- Przycisk E-mail ustawia czas wysłania raportu (w przybliżeniu w ciągu kwadransa, plus czas potrzebny na wygenerowanie raportu).

:!:Przydatne do testowania przed skonfigurowaniem automatycznego wysyłania wiadomości email. Zalecamy, aby nie tworzyć dużych raportów (np. dzielonych według lat), ponieważ mogą one nie zmieścić się na domyślnym wydruku A4. Jeśli zajdzie taka potrzeba, istnieje możliwość zamówienia wydruku zaprojektowanego na podstawie wzoru, tak aby odzwierciedlić i uwzględnić wszystkie potrzebne informacje.

## Wysyłanie zapisanych raportów e-mailem z menu głównego

W razie potrzeby zapisane raporty można wysłać pocztą elektroniczną bezpośrednio z menu głównego. Przykładowo, taką potrzebę może mieć księgowy, który po zakończeniu miesiąca będzie chciał przekazać wyniki kierownikowi firmy. Zamknięcie miesiąca następuje każdego miesiąca o innej porze i nie można tego dokonać w określonym dniu (jak opisano w poprzednim rozdziale).

Aby to zrobić, należy zapisać wybrane raporty z odpowiednim okresem. Następnie przejdź do menu głównego w polu **Grupa e-mail** w wierszu raportu Isiklikud seadistused > Salvestatud aruannete muutminei dodaj nazwę określającą sposób wyświetlania raportu.

| Isiklikud seadistused > Salvestatud aruannete muutmine    |                               |                   |                   |                   |          |         |     |           |                |                   |                      |      |
|-----------------------------------------------------------|-------------------------------|-------------------|-------------------|-------------------|----------|---------|-----|-----------|----------------|-------------------|----------------------|------|
| Salvestatud aruannete kirjelduste muutmine ja kustutamine |                               |                   |                   |                   |          |         |     |           |                |                   |                      |      |
| Salvesta                                                  |                               |                   |                   |                   | Automaat | ne meil |     |           |                |                   |                      | _    |
| Aruanne                                                   | Nimi                          | Väljatrükk Jrk Ar | ruande tulba nimi | Aeg               | ET       | KNR     | LPK | uu päevad | Sisu           | Meil              | Meili grupp          |      |
| Laosissetulekute nimekir                                  | ri Ostuarveta sissetulekud    | <b>v v</b> K      | ONTROLLI          | Relatiivne päev 🗸 |          |         |     |           | PDF manusena 🗸 | ]                 |                      | Meil |
| Arvete nimekiri                                           | Eelmise kuu kinnitamata ARVED | <b>~ ~</b> K      | ONTROLLI          | Relatiivne kuu 👻  |          |         |     |           | PDF manusena 🗸 | ]                 |                      | Meil |
| Hooldus                                                   | Hooldus                       | <b>~ ~</b> K      | ONTROLLI          | Relatiivne päev 🗸 |          |         |     |           | PDF manusena 🗸 | ]                 |                      | Meil |
| Artikli statistika                                        | Artikli statistika            | <b>~ ~</b> M      | lüük-Ost-Ladu     | Relatiivne päev 🗸 |          |         |     |           | PDF manusena 🗸 | ]                 |                      | Meil |
| Arvete nimekiri                                           | Müügiarved                    | • • M             | lüük-Ost-Ladu     | Relatiivne päev 🗸 |          |         |     |           | PDF manusena 🗸 | ]                 |                      | Meil |
| Ostuarved                                                 | Ostuarved                     | • • M             | lüük-Ost-Ladu     | Relatiivne päev 🗸 |          |         |     |           | PDF manusena 🗸 | ]                 |                      | Meil |
| Laoseis                                                   | Laoseis                       | • • M             | lüük-Ost-Ladu     | Relatiivne päev 🗸 |          |         |     |           | PDF manusena 🗸 | ]                 | Laoseis              | Meil |
| Laosissetulekute nimekir                                  | ri Laosissetulekud            | • • M             | lüük-Ost-Ladu     | Relatiivne päev 🗸 |          |         |     |           | PDF manusena 🗸 | ]                 |                      | Meil |
| Klientide statistika                                      | Klientide statistika          | • • M             | lüük-Ost-Ladu     | Relatiivne kuu 🗸  |          |         |     |           | PDF manusena 🗸 | ]                 | Klientide statistika | Meil |
| Hankijate statistika                                      | Hankijate statistika          | • • M             | lüük-Ost-Ladu     | Relatiivne kuu 🗸  |          |         |     |           | PDF manusena 🗸 | ]                 | Hankijate statistika | Meil |
| Bilanss                                                   | Bilanss                       | ✓ 1 ✓ R           | Raamat            | Relatiivne kuu 🗸  |          |         |     |           | PDF manusena 🗸 | evelin@directo.ee | Kuu kokkuvõte        | Meil |
| Kasumiaruanne                                             | Kasumiaruanne                 | ▼ 2 ▼ R           | Raamat            | Relatiivne kuu 🗸  |          |         |     |           | PDF manusena 🗸 | evelin@directo.ee | Kuu kokkuvõte        | Meil |
| Kannete nimekiri                                          | Kanded                        | ▼ 3 ▼ R           | Raamat            | Relatiivne päev 🗸 |          |         |     |           | PDF manusena 🗸 | ]                 |                      | Meil |
| Käibemaksuaruanne                                         | KMD                           | ▼ 4 ▼ R           | Raamat            | Relatiivne päev 🗸 |          |         |     |           | PDF manusena 🗸 | ]                 |                      | Meil |
| Pearaamat                                                 | Pearaamat                     | ▼ 5 ▼ R           | Raamat            | Relatiivne päev 🗸 |          |         |     |           | PDF manusena 🗸 | ]                 |                      | Meil |

Jeżeli w polu " Grupa e-mail " przypiszesz tę samą nazwę wielu raportom , oznacza to, że w menu głównym będzie znajdował się jeden link, którego kliknięcie spowoduje wysłanie e-mailem wszystkich raportów dodanych w tej grupie.

Jeśli raport jest przypisany do grupy e-mail, w menu użytkownika pojawi się osobna sekcja **Grupy email** :

| Peamenüü Kasutaja m                                              | nenüü Näidikud Kausta                                                       | d Foorum                                                                                 |                                                                       |                                                         |                                                                                        |                                                                                                    |
|------------------------------------------------------------------|-----------------------------------------------------------------------------|------------------------------------------------------------------------------------------|-----------------------------------------------------------------------|---------------------------------------------------------|----------------------------------------------------------------------------------------|----------------------------------------------------------------------------------------------------|
|                                                                  |                                                                             |                                                                                          |                                                                       |                                                         |                                                                                        | 🖋 Menüü                                                                                            |
| Üldine<br>DOKUMENDID<br>Artiklid<br>Kliendid                     | Raamat<br>DOKUMENDID<br>Kanded<br>Pangaväljavõtted<br>Kulutused<br>Objektid | Ladu<br>DOKUMENDID<br>Laosissetulekud<br>Lao mahakandmised                               | Müük<br>DOKUMENDID<br>Pakkumised<br>Tellimused<br>Arved<br>Laekumised | Ost<br>DOKUMENDID<br>Ostuarved<br>Tasumised<br>Hankijad | KONTROLLI<br>Eelmise kuu<br>kinnitamata ARVED<br>Hooldus<br>Ostuarveta<br>sissetulekud | Müük–Ost–<br>Ladu<br>Artikli statistika<br>Hankijate statistika<br>Klientide statistika<br>Laoseis |
| Raamat<br>Bilanss<br>Kasumiaruanne<br>Kanded<br>KMD<br>Pearaamat |                                                                             | Meili grupid<br>Hankijate statistika<br>Klientide statistika<br>Kuu kokkuvõte<br>Laoseis |                                                                       |                                                         |                                                                                        | Laosissetuiekud<br>Müügiarved<br>Ostuarved                                                         |

Po kliknięciu łącza w grupie e-mail otworzy się okno potwierdzenia z pytaniem, czy wysłać raporty: Po zaakceptowaniu pojawi się komunikat o dodaniu wiadomości e-mail do kolejki:

#### login.directo.ee says

Saadame meiligrupile Kuu kokkuvõte määratud aruanded?

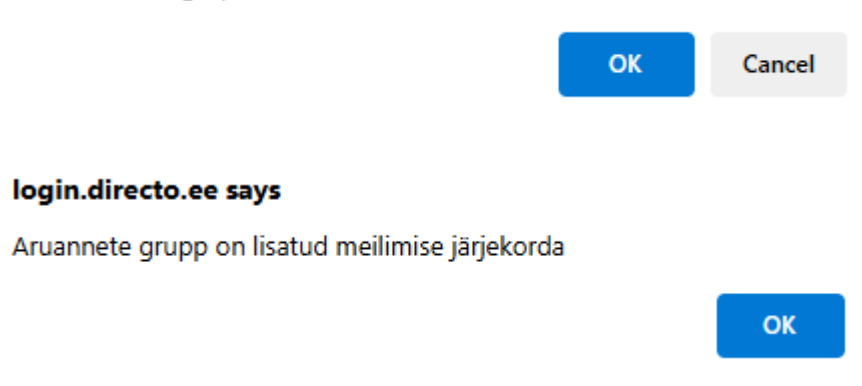

Adres e-mail jest pobierany z wiersza zapisanych ustawień raportu w polu E-mail. Jeśli adres e-mail nie zostanie uzupełniony, zostaniesz o niego poproszony po kliknięciu linku raportu:

#### login.directo.ee says

| Sisesta meil, kellel saata, kui pole aruandele määratud? |    |        |  |  |  |  |  |
|----------------------------------------------------------|----|--------|--|--|--|--|--|
|                                                          |    |        |  |  |  |  |  |
|                                                          |    |        |  |  |  |  |  |
|                                                          | ОК | Cancel |  |  |  |  |  |

Jeśli w jednej grupie wiadomości e-mail znajduje się wiele raportów i wyślesz je jednym kliknięciem, użytkownik otrzyma te raporty jako osobne wiadomości e-mail. W przykładzie "Podsumowanie miesięczne", które obejmuje bilans i rachunek zysków i strat, odbiorca wiadomości e-mail otrzyma dwie wiadomości w swojej skrzynce odbiorczej:

| 2025/07/29 22:32 | 9/9 |                   | Tworzenie i edycja własnych zapisanych raportów w Di |          |  |  |
|------------------|-----|-------------------|------------------------------------------------------|----------|--|--|
| Saatja           |     | Teema             |                                                      | Saadud 🗸 |  |  |
| ∨ Täna           |     |                   |                                                      |          |  |  |
| Evelin Üheksa    | Ø   | Bilanss           |                                                      | 11:41    |  |  |
|                  | -   | Bilanss.pdf       |                                                      |          |  |  |
| Evelin Üheksa    | Ø   | Kasumiaruanne     |                                                      | 11:41    |  |  |
|                  | -   | Kasumiaruanne.pdf |                                                      |          |  |  |

From: https://wiki.directo.ee/ - Directo Help

Permanent link: https://wiki.directo.ee/pl/yld\_aru\_muuda?rev=1747028332

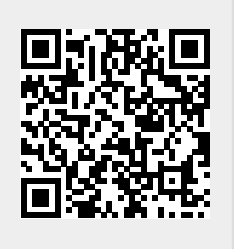

Last update: 2025/05/12 08:38